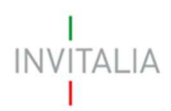

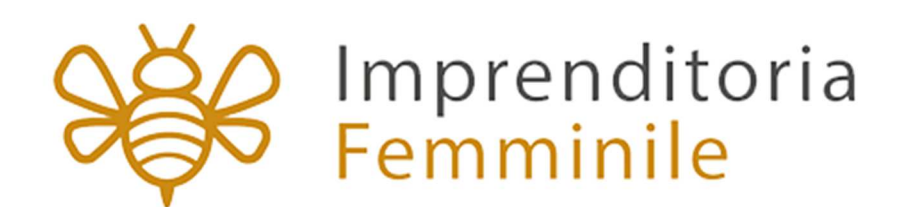

# MANUALE UTENTE

Guida alla compilazione e all'invio della domanda

Capo III

V.1.0

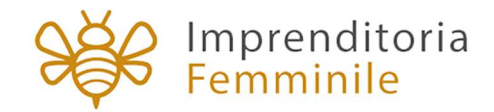

# Sommario

| SEZIC     | ONE 1: COMPILAZIONE DELLA DOMANDA                                                                           | 3  |
|-----------|----------------------------------------------------------------------------------------------------|----|
| 1.        | Home page sito - Area riservata                                                                             | 3  |
| 2.        | Compilazione domanda                                                                                        | 4  |
| 3.        | Compilazione domanda – Creazione della domanda                                                              | 5  |
| 4.<br>Imp | Anagrafica Soggetto proponente (Lavoratrice autonoma, Impresa costituita italiana e resa costituita estera) | 9  |
| 5.        | Anagrafica Rappresentante Legale 1                                                                          | .0 |
| 6.        | Compagine sociale (Impresa costituita italiana e Impresa costituita estera)1                                | .2 |
| 7.        | Compilazione domanda – Contatti 1                                                                           | .3 |
| 8.        | Compilazione domanda – Descrizione attività preposta1                                                       | .4 |
| 9.        | Compilazione domanda – Caratteristiche specifiche del progetto 1                                            | .5 |
| 10.       | Compilazione domanda – Localizzazione del piano di impresa1                                                 | .5 |
| 11.       | Compilazione domanda – Dettaglio Capitale Circolante 1                                                      | .6 |
| 12.       | Compilazione domanda – Programma di Spesa1                                                                  | .6 |
| 13.       | Compilazione domanda – Piano d'Impresa1                                                                     | .9 |
| 14.       | Compilazione domanda – Controlli finali e generazione della domanda 2                                       | 22 |
| 15.       | Modifica della domanda dopo la generazione codice 2                                                         | 27 |
| SEZIC     | DNE 2: INVIO DELLA DOMANDA2                                                                                 | 9  |
| 16.       | Procedura di invio della domanda2                                                                           | 29 |
| 1         | 6.1. Inserimento codice predisposizione domanda2                                                            | 29 |
| 1         | 6.2. Invio della domanda online                                                                             | 0  |
| 1         | 6.3. Rilascio numero di protocollo                                                                          | 0  |
| 17.       | Elenco segnalazione errori                                                                                  | 52 |

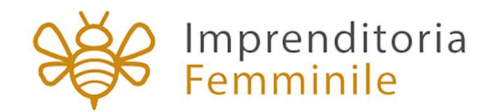

# **SEZIONE 1: COMPILAZIONE DELLA DOMANDA**

La presentazione della domanda per il Fondo impresa femminile prevede due fasi a cui si accede in tempi diversi: una prima fase di compilazione e una fase successiva di invio.

Questo documento ha lo scopo di guidare l'utente nella procedura di compilazione della domanda per richiedere le agevolazioni del Fondo impresa femminile – Capo III, da parte delle imprese costituite da oltre 12 mesi e libere professioniste con P.IVA aperta da oltre 12 mesi.

Di seguito sono descritti tutti i passaggi da seguire all'interno della piattaforma web per **compilare Ia domanda con successo**.

#### Accesso alla piattaforma

### 1. Home page sito - Area riservata

È possibile accedere allo sportello online per la presentazione della domanda solo mediante identità digitale SPID, smart card CNS (Carta Nazionale dei Servizi) o Carta d'Identità Elettronica (CIE).

<u>Se l'utente non dispone di un'identità digitale SPID, di una smart card CNS o di una CIE dovrà farne</u> richiesta a uno dei gestori o ente incaricato.

L'utente, dopo aver inserito le sue credenziali SPID, CNS o CIE, visualizzerà la pagina di atterraggio dell'area riservata (Figura 1) e cliccando su Elenco incentivi potrà selezionare l'incentivo Fondo impresa femminile.

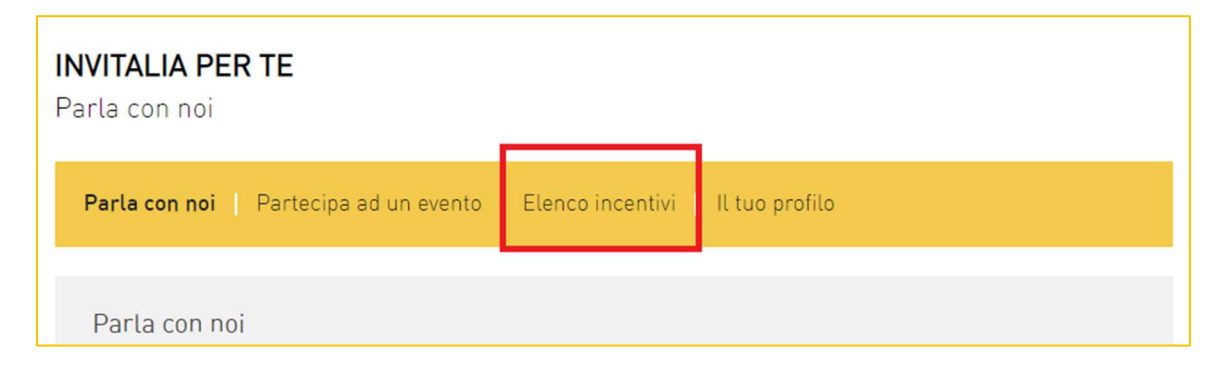

#### Figura 1 – Home page Area riservata

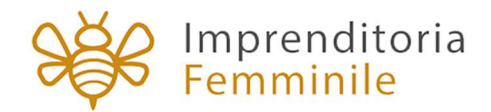

# 2. Compilazione domanda

Dopo aver cliccato sull'icona di **Fondo impresa femminile**, l'utente visualizzerà l'home page dell'incentivo (Figura 2).

| Ministero dello<br>sviluppo economico                                                                                                    | Imprenditoria<br>Femminile                                      | 1                                                                                                    | Home   Elenco incentivi   Modulistica   Contatti   💄                                                                                                    |
|----------------------------------------------------------------------------------------------------|-----------------------------------------------------------------|----------------------------------------------------------------------------------------------------|----------------------------------------------------------------------------------------------------|
| DI COSA SI TRATTA                                                                                                    | IN QUESTA PIATTAFORM                                            |                                                                                                    | TENZIONE!                                                                                                    |
| Il Fondo impresa femminile finanzia la realizzazione di progetti<br>imprenditoriali per l'avvio. lo sviluppo e il consolidamento di imp<br>guidate da donne.<br>Possono presentare la domanda:<br><b>per il Capo II – Nascita delle imprese femminili</b><br>Libere professioniste con partita IVA sperta da non più di 12 mesi<br>Imprese femminili costituite da non più di 12 mesi<br>Imprese femminili da costituite<br>Per Il Capo III – Sviluppo e consolidamento delle imprese femmini<br>Imprese constituite oitre 12 mesi<br>Imprese constituite oitre 12 mesi<br>Libere professioniste con partita IVA sperta da oitre 12 mesi | It: Conserve II "codice di predispo<br>domanda sul CAPO III qui | ts per la compliazione della domanda<br>la in formato "pdf" immodificabile<br>agratamente e i relativi allegati<br>eszione domanda" necessario per la fase di<br>one aggiornata da allegare alla domanda<br>, sezione modulistica.<br>on determinano il formale invio della<br>bistitone domanda"<br>re 10.00 alle ore 17.00, per inviare la | Per le imprese già costituite i dati anggrafici asmon estratti in automatico dalla<br>conce dati infocamene. Attenzione 13 cossigli di sverificare autòni la constructaza di<br>cal data con trautassera inconspirati a errat, di incolgenzi al registro telle imprese<br>per uno tor tompesento aggiorammento, pena l'inamistatti data domandi<br>la latema nines la mancanza dei regustiti bloca in automatico la compilazione<br>della domandi<br>la datema nines la mancanza dei regustiti bloca in automatico la compilazione<br>della domandi<br>la datema nine proponente adora comprenderà un colloquio di<br>autazzone in cui a proponente adorà presentare il proponi migrenditoriale per il<br>quale richieda le agivolazioni.<br>Prima di procedere è opportuno verificare tutte le informazioni disponibili sul ato |

Figura 2 – Home page Fondo impresa femminile

#### Ogni impresa potrà inviare una sola domanda per volta.

Dal menù in alto (Figura 3) l'utente potrà navigare le altre sezioni del sito.

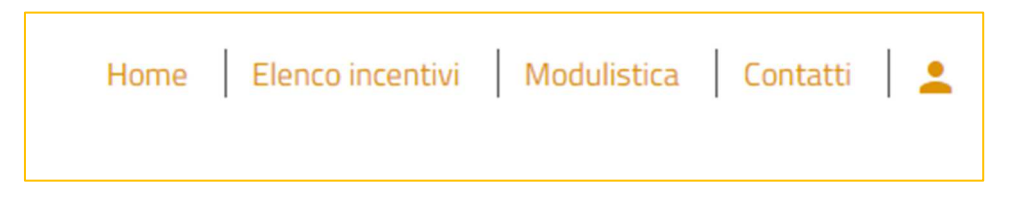

Figura 3 – Menù navigazione

Cliccando su **Modulistica**, l'utente visualizzerà la pagina informativa sul sito di Invitalia, dove sarà possibile scaricare la modulistica necessaria alla presentazione della domanda.

Cliccando su **Contatti**, l'utente visualizzerà il contact-form che potrà compilare in caso di problemi durante la predisposizione della richiesta, o per avere maggiori informazioni.

Cliccando su Elenco incentivi, invece, l'utente ritorna alla pagina di accesso all'Area riservata.

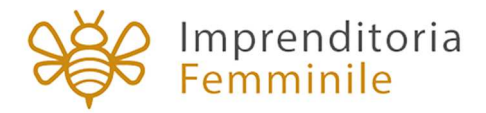

Cliccando sull'icona evidenziata in rosso, l'utente potrà modificare alcuni dei dati inseriti al momento della registrazione ai servizi online e uscire dal sito (Figura 4).

| Home Elenco incentivi Moduli | stica Contatti 👤 |
|------------------------------|------------------|
|                              | Benvenuto,       |
|                              | Modifica Account |
|                              | Logout           |
|                              |                  |

#### Figura 4 – Account compilatore

Cliccando su **Home** l'utente tornerà alla home page dell'incentivo, dove potrà visualizzare la domanda in corso di compilazione e quelle eventualmente annullate (Figura 5). Sarà anche visibile il codice della domanda, che dovrà essere utilizzato nelle comunicazioni con Invitalia per eventuali problemi riscontrati in fase di compilazione della domanda.

| Il responsabile del procedimento è il Dott. Vincenzo Durante |    |            |                           |                       |  |                                   |  |           |
|--------------------------------------------------------------|----|------------|---------------------------|-----------------------|--|-----------------------------------|--|-----------|
| Codice                                                       |    |            | Tipologia proponente      |                       |  | Codice di predisposizione domanda |  | Dettaglio |
| BD6EB5                                                       | 53 | 28/03/2022 | Impresa Costituita estera | Annullata da frontend |  | ****                              |  | 1         |
| 5470BB                                                       | 52 | 28/03/2022 | Impresa Costituita estera | In compilazione       |  |                                   |  | 1         |

Figura 5 – Domanda in compilazione

# 3. Compilazione domanda – Creazione della domanda

Al primo accesso alla piattaforma, cliccando su **CREA NUOVA DOMANDA** (Figura 6), l'utente visualizza l'informativa ai sensi dell'art.16 del Regolamento (UE) 679/2016.

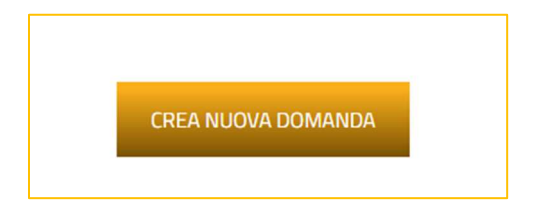

Figura 6 – Nuova domanda

Per poter iniziare a compilare la domanda, l'utente dovrà valorizzare obbligatoriamente il check (Figura 7).

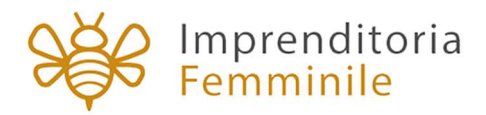

| AGGIORNAMENTI ALLA PRESENTE INFORMATIVA                                                                                                    |
|----------------------------------------------------------------------------------------------------|
| Invitalia informa che in ogni momento e senza necessità di preavviso, potrà modificare la presente informativa, al fine di conformarsi alla normativa, nazionale ed europea, in materia di trattamento dei dati<br>personali e/o adeguarsi alla adozione di nuovi sistemi o procedure interne, o comunque per ogni altro motivo che lo rendesse opportuno e/o necessario. Le predette modifiche saranno prontamente pubblicate e<br>vincolanti non appena rese note e, pertanto, si invitano i soggetti richiedenti a consultare periodicamente la pagina dedicata alla Misura Fondo impresa femminile pubblicata sul sito www.invitalia.it. |
| Aprile 2022                                                                                                    |
| Valorizzando il check, l'utente esprime automaticamente la conferma di aver preso visione dell'informativa sopradetta.                                                                                                    |

#### Figura 7 – Informativa privacy

A seguito dell'accettazione dell'informativa privacy, l'utente visualizza un menù a tendina obbligatorio dal quale dovrà scegliere la linea di intervento (Figura 8) e la tipologia del proponente (Figura 9).

| CAPO III - Sviluppo e consolidamento delle imprese femminili |  |
|--------------------------------------------------------------|--|
|                                                              |  |
| Figura 8 – Linea di intervento                               |  |
| Tradaula anno anno1e                                         |  |
| morean Contituita Italiana (compress Ditta Individuala)      |  |
| mpresa costituita italiana (compresa bitta individuale)      |  |
| mpresa Costituita italiana (compresa bitta individuale)      |  |

Figura 9 – Tipologia Proponente

In caso di **Impresa Costituita Italiana (compresa Ditta Individuale)**, l'utente dovrà inserire obbligatoriamente il *Codice Fiscale dell'Azienda* (Figura 10).

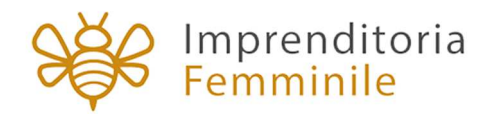

| CAPO III - Sviluppo e consolidamento  |                      |  |
|---------------------------------------|----------------------|--|
| Tipologia proponente                  |                      |  |
| Impresa Costituita Italiana (compresa | a Ditta Individuale) |  |
|                                       |                      |  |
|                                       |                      |  |
|                                       |                      |  |
| Codice Fiscale Azienda                |                      |  |
| Codice Fiscale Azienda                |                      |  |
| Codice Fiscale Azienda                |                      |  |
| Codice Fiscale Azienda                |                      |  |

Figura 10 – Codice Fiscale Azienda

Solo dopo aver effettuato le selezioni obbligatorie, si attiverà il tasto **CREA DOMANDA** e l'utente potrà cliccare sul tasto (Figura 11).

| ipologia proponente   |     |  |
|-----------------------|-----|--|
| mpresa Costituita est | era |  |
|                       |     |  |
|                       |     |  |

Figura 11 – Crea Domanda

Dopo aver cliccato sul tasto CREA LA DOMANDA l'utente visualizza le diverse sezioni della domanda da compilare.

Sulla sinistra sarà visualizzato il menu per navigare le sezioni della domanda: <u>tutte le sezioni che</u> <u>vengono visualizzate devono essere compilate</u>.

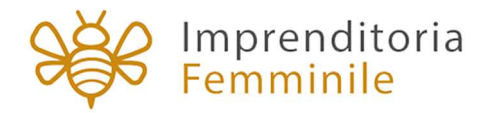

Le sezioni saranno diverse a seconda della tipologia di impresa selezionata al momento della creazione della domanda (Figura 12).

| Soggetto proponente           |             | Soggetto proponente           |             | Soggetto proponente           |             |
|-------------------------------|-------------|-------------------------------|-------------|-------------------------------|-------------|
| Rappresentante legale         |             | Rappresentante legale         |             |                               |             |
| Compagine sociale             |             | Compagine sociale             |             | Contatti                      |             |
| Organo amministrativo         |             | Organo amministrativo         |             | Descrizione attività proposta | а           |
| Contatti                      |             | Contatti                      |             | Caratteristiche specifiche de | el progette |
| Descrizione attività proposi  | а           | Descrizione attività proposta | а           | Localizzazione del piano di   | impresa     |
| Caratteristiche specifiche d  | el progetto | Caratteristiche specifiche de | el progetto |                               | mpresu      |
| Localizzazione del piano di   | impresa     | Localizzazione del piano di i | mpresa      | Programma di spesa            | >           |
| Dettaglio capitale circolante | 2           | Dettaglio capitale circolante | 6           | Piano d'impresa               | >           |
| Programma di spesa            | >           | Programma di spesa            | 2           |                               |             |
| Piano d'impresa               | >           | Piano d'impresa               | >           | Allegati                      |             |
| Allegati                      |             | Allegati                      |             |                               |             |

Figura 12 – Sezioni domanda

Per le **Imprese costituite italiane** saranno effettuati **dei controlli con Infocamere**: che l'impresa sia iscritta ad una Camera di Commercio, che la forma giuridica sia tra quelle previste dalla normativa, che non siamo presenti procedure concorsuali al momento della compilazione della domanda, che il CF del compilatore coincida con quello del Rappresentante Legale.

Nel caso in cui la verifica dia esito negativo, il sistema non consentirà di andare avanti con la creazione della domanda, segnalando la necessità di rivolgersi alla propria Camera di Commercio per sanare le eventuali anomalie (Figura 12 bis).

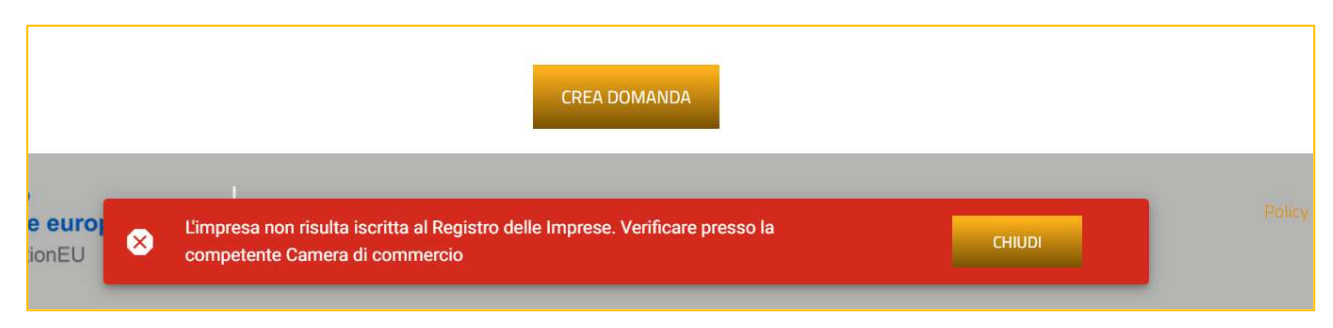

Figura 12 bis – Esempio messaggio Infocamere

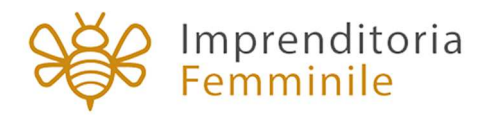

# 4. Anagrafica Soggetto proponente (Lavoratrice autonoma, Impresa costituita italiana e Impresa costituita estera)

Nel caso di **Impresa costituita estera** o **Lavoratrice autonoma** sarà necessario compilare l'*Anagrafica del soggetto proponente*, che prevede l'inserimento delle informazioni relative all'impresa, la sede legale e le informazioni aggiuntive relative la business history dell'impresa o, nel caso di lavoratrice autonoma, il percorso formativo.

Nel caso di **Impresa Costituita Italiana (compresa Ditta Individuale)**, invece, alcune informazioni (Denominazione, Forma Giuridica e Codice Fiscale Impresa) saranno popolate automaticamente dal sistema con le informazioni recepite da Infocamere (Figura 13).

| Ministero dello<br>sviluppo econom                                        | ico | Femminile                                                                                                    | Home   Elence incentiva   Modulatica   Contatis   🚨                                        |
|---------------------------------------------------------------------------|-----|----------------------------------------------------------------------------------------------------|--------------------------------------------------------------------------------------------|
| Soggetto proponente<br>Rappresentante legale                              |     | ★ > Soggetto proponente:<br>Soggetto proponente                                                                                                    |                                                                                            |
| Contatti Contatti Descrizione attività proposta Construccione del especto |     | Clicare il tasto sottostante solo<br>Accidente<br>Dati aggiornati                                                                                                    | e necesario aggiornare i dati visualizzati.<br>ATI DA INFOCIMENTE<br>I 05/06/2022 11.06.02 |
| Localizzazione del piano di impresa<br>Programma di spesa                 | >   | Anagrafica proponente     Benumanne     Exemple: Anagrafica proponente     Exemple: Anagrafica anagrafica anagr | terres Guelta a<br>Società per azioni -<br>Cates reuse                                     |
| Piano dimpresa<br>Allegati                                                | >   | Dimensione Hypersa<br>Ayratulta<br>On195950366<br>Balasettuere                                                                                                    | OTISSEQUES     Data formance CCAA     D                                                    |
|                                                                           |     | 21/5/1980<br>Nontrone t/b CCMA di                                                                                                    | Data macco Panta IVA         P           Numera dipandanti         P                       |
|                                                                           |     | Numero REA Describine ATECO                                                                                                    | Codex AHED                                                                                 |

#### Figura 13 – Anagrafica impresa costituita

La presenza dei triangoli rossi segnala che alcune o tutte le sezioni non sono state compilate, o sono stati inseriti dei dati non corretti. In ogni caso il tasto **Salva** sarà disponibile solo dopo aver compilato tutte le sezioni obbligatorie.

Nel caso la forma giuridica rientri tra quelle di Società di capitale, il sistema richiederà la compilazione di una nuova sezione: *Organo amministrativo*.

In questa sezione dovranno essere aggiunti i componenti dell'Organo amministrativo, indicando le loro informazioni anagrafiche e la carica rivestita (Figura 13 bis).

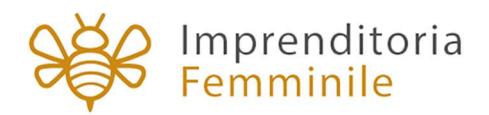

| ♠ > Organo amministrativo > Organo amministrativo |                  |  |  |  |  |  |  |
|---------------------------------------------------|------------------|--|--|--|--|--|--|
| Organo amministrativo                             |                  |  |  |  |  |  |  |
| Nazione di cittadinanza                           | ×                |  |  |  |  |  |  |
| Amministratore unico                              | A                |  |  |  |  |  |  |
| Rappresentante legale                             | Cognome          |  |  |  |  |  |  |
| Presidente CdA                                    | Luogo di nascita |  |  |  |  |  |  |
| Vice presidente CdA                               | Codice Fiscale   |  |  |  |  |  |  |
| Consigliere                                       |                  |  |  |  |  |  |  |
|                                                   | •<br>-           |  |  |  |  |  |  |

Figura 13 bis – Anagrafica componente organo amministrativo

# 5. Anagrafica Rappresentante Legale

La sezione anagrafica del Rappresentante Legale è presente solo nel caso in cui sia stato selezionato: **Impresa Costituita italiana** e **Impresa Costituita estera**.

Nel caso di **Impresa Costituita italiana**, la sezione anagrafica sarà precompilata dal sistema con i dati SPID e i dati anagrafici non saranno modificabili. Sarà possibile compilare solo il campo *Nazionalità* (Figura 14).

| Ministero dello<br>sviluppo econom      | ico | SÉR                              | Imprenditoria<br>Femminile |   |                  | Herne   Elenco incentivi   Modulatica   Contată   🛓 |
|-----------------------------------------|-----|----------------------------------|----------------------------|---|------------------|-----------------------------------------------------|
| Soggetto proponente                     |     | ♠ > Rappresentante legale        |                            |   |                  |                                                     |
| Rappresentante legale                   |     | Rappresentante legale            |                            |   |                  |                                                     |
| Compagine sociale                       |     | Anagrafica Rappresentante Legale |                            |   |                  | <b>▲</b>                                            |
| Contatti                                |     | Nazionalità                      |                            |   |                  | -                                                   |
| Descrizione attività proposta           |     |                                  |                            |   |                  |                                                     |
| Caratteristiche specifiche del progetto |     | Nome                             |                            |   | Cognome          |                                                     |
| Localizzazione del piano di impresa     |     | Sesso                            |                            | * | Luogo di nascita |                                                     |
| Programma di spesa                      | >   | Data di nascita                  |                            | đ | Codice Fiscale   |                                                     |
| Piano d'impresa                         | >   |                                  |                            |   |                  |                                                     |
| Allenati                                |     | 2 Residenza                      |                            |   |                  | <b>A</b>                                            |
|                                         |     | 3 Informazioni aggiuntive        |                            |   |                  | <b>A</b>                                            |
|                                         |     |                                  |                            |   |                  |                                                     |

Figura 14 – Anagrafica Rappresentante Legale

Successivamente, dovranno essere inseriti i dati relativi alla Residenza (Figura 15).

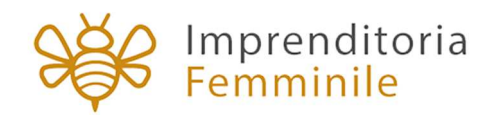

| Rappresentante legale            |   |           |          |
|----------------------------------|---|-----------|----------|
| Anagrafica Rappresentante Legale |   |           | <b>A</b> |
| 2 Residenza                      |   |           | A        |
| Residente in Italia              |   |           |          |
| Regione                          | - | Provincia |          |
| Comune                           | ~ | Indirizzo |          |
| САР                              |   | Civico    |          |
| Informazioni aggiuntive          |   |           | <b>A</b> |
|                                  |   |           |          |

Figura 15 – Residenza RL

Cliccando su *Residenza*, se l'utente seleziona NO (Figura 16), dovrà compilare obbligatoriamente il solo campo *Indirizzo di Residenza Estera*.

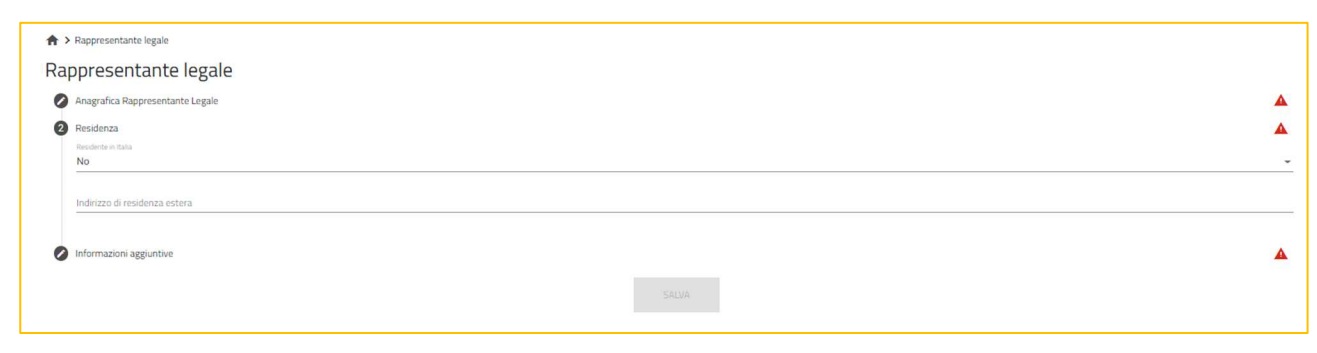

Figura 16 – Residenza estera RL

Selezionando SI saranno visibili tutti i campi da compilare (Figura 17).

| presentante legale               |                              |  |
|----------------------------------|------------------------------|--|
| Anagrafica Rappresentante Legale |                              |  |
| Residenza                        |                              |  |
| Residente in Italia<br>Si        |                              |  |
| Regione                          | Provincia                    |  |
| Comune                           | <ul> <li>Indrizzo</li> </ul> |  |
| CAP                              | Daico                        |  |
| Informazioni aggiuntive          |                              |  |

Figura 17 – Residenza in Italia RL

Sempre in questa sezione, il RL dovrà dichiarare di essere in possesso di un kit di firma digitale, valorizzando il check, altrimenti non sarà possibile andare avanti con la compilazione della domanda (Figura 18).

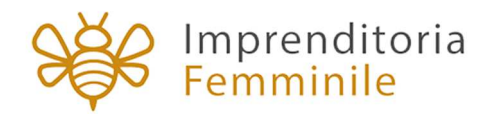

| appresentante legale                                                                      |          |
|-------------------------------------------------------------------------------------------|----------|
| Anagrafica Rappresentante Legale                                                          | <b>A</b> |
| Residenza                                                                                 | <b>A</b> |
| Informazioni aggiuntive                                                                   | A        |
| 🗌 Il rappresentante legale è in possesso di un kit di firma digitale in corso di validità |          |
| Il rappresentante legale è socio della compagine                                          | -        |

Figura 18 – Possesso kit firma digitale

L'utente visualizza la domanda "*Il rappresentante legale è socio della compagine?*" e selezionando SI dovrà inserire ulteriori informazioni obbligatorie: la percentuale di quote possedute, il valore delle quote ed il percorso formativo e lavorativo (Figura 19).

| 3 | Informazioni aggiuntive                                                                                  | <b>A</b>          |
|---|----------------------------------------------------------------------------------------------------|-------------------|
|   | Il rappresentante legale è in possesso di un kit di firma digitale in corso di validità                  |                   |
|   | Il rappresentante legale è socio della compagine<br>Si                                                   |                   |
|   | Quota (%)                                                                                                | Importo quota (€) |
|   | Percorso formativo / lavorativo e competenze tecnico-imprenditoriali nell'ambito del processo produttivo |                   |
|   |                                                                                                    | 075000            |

Figura 19 – RL socio della compagine

Solo dopo aver compilato tutte le sezioni, sarà attivo il tasto SALVA.

# 6. Compagine sociale (Impresa costituita italiana e Impresa costituita estera)

In caso di impresa costituita (italiana o estera), sarà necessario compilare anche la sezione relativa alla Compagine sociale.

Nel caso in cui il Rappresentante Legale sia stato indicato come socio, sarà già presente nella tabella di sintesi dei soci (Figura 20).

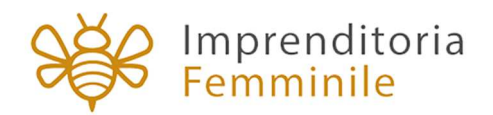

| Soggetto proponente                        | ♠ > Compagine so | ciale            |                       |            |                   |            |                                    |
|--------------------------------------------|------------------|------------------|-----------------------|------------|-------------------|------------|------------------------------------|
| Rappresentante legale                      | Compagine        | e sociale        |                       |            |                   |            |                                    |
| Compagine sociale                          | Nominativo       | Codice fiscale   | Tipologia Socio       | Quota (%)  | Importo Quota (€) | Dettaglio  | Elimina                            |
| Organo amministrativo                      | MARIO ROSSI      | RSSMRA80A01H501U | Rappresentante Legale | 10,00      | 10.000,00         |            |                                    |
| Contatti                                   |                  |                  |                       |            | Items per page: 5 | 1 – 1 of 1 | $ \langle \langle \rangle \rangle$ |
| Descrizione attività proposta              |                  |                  | AGGIL                 | INGI SOCIO |                   |            |                                    |
| Caratteristiche specifiche del<br>progetto |                  |                  |                       |            |                   |            |                                    |

Figura 20 – RL socio della compagine

Cliccando su AGGIUNGI SOCIO, l'utente dovrà selezionare la tipologia di socio (Figura 21) e poi compilare le diverse sezioni.

| Compagne so | n 🗸 compagne sociale |                         |           |                   |            |   |        |   |   |
|-------------|----------------------|-------------------------|-----------|-------------------|------------|---|--------|---|---|
| Compagin    | Iompagine sociale    |                         |           |                   |            |   |        |   |   |
| Nominativo  | Codice fiscale       | Tipologia Socio         | Quota (%) | Importo Quota (€) | Dettaglio  | E | limina |   |   |
| MARIO ROSSI | RSSMRA80A01H501U     | Rappresentante Legale   | 10,00     | 10.000,00         |            |   |        |   |   |
|             |                      |                         |           | Items per page: 5 | 1 - 1 of 1 | < | <      | > | > |
|             | S                    | ocio Fisico             |           |                   |            |   |        |   |   |
|             | s                    | ocio Giuridico          |           |                   |            |   |        |   |   |
|             | s                    | ocio Giuridico (estero) |           |                   |            |   |        |   |   |

Figura 21 – Inserimento socio della compagine

# 7. Compilazione domanda – Contatti

In questa sezione (Figura 22), l'utente dovrà inserire i recapiti e gli indirizzi e-mail e PEC per le comunicazioni da parte di Invitalia. Solo nel caso di **Impresa Costituita italiana (compresa Ditta Individuale)** il campo PEC sarà valorizzato automaticamente con i dati forniti da Infocamere.

Nel caso il dato non sia presente nella banca dati di Infocamere, il sistema non consentirà di andare avanti con compilazione, segnalando la mancanza del campo obbligatorio e la necessità di rivolgersi alla propria Camera di Commercio per sanare l'anomalia.

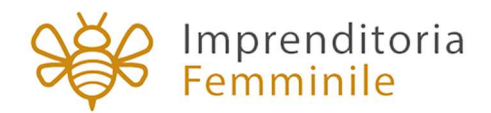

| Soggetto proponente                     | A > Contati             |
|-----------------------------------------|-------------------------|
| Rappresentante legale                   | Contatti                |
| Compagine sociale                       | E-mail                  |
| Contatti                                |                         |
| Descrizione attività proposta           | PEC (Proponente)        |
| Caratteristiche specifiche del progetto | Recapiti Telefonici     |
| Localizzazione del piano di impresa     | Sito web (facolitativo) |
| Programma di spesa >                    |                         |
| Piano d'impresa >                       | SALMA                   |
| Allegati                                |                         |

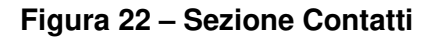

### 8. Compilazione domanda – Descrizione attività preposta

Cliccando sulla • sarà possibile visualizzare le informazioni da inserire nella sezione (Figura 23).

| Descrizione attivita proposta                                                                   |         |                                                                                                    |
|-------------------------------------------------------------------------------------------------|---------|----------------------------------------------------------------------------------------------------|
| Descrizione attività proposta                                                                   |         |                                                                                                    |
| Descrizione del progetto Imprenditoriale                                                        |         | Descrizione dell'attività che si intende realizzare con particolare riferimento alla tipologia<br>di prodotti/genizi offerti |
| campo è obbligatorio                                                                            |         |                                                                                                    |
| mpatto sociale, occupazionale, ambientale, presidio di antichi mestieri, promozione del made ir | n Italy |                                                                                                    |
|                                                                                                 |         | 0                                                                                                    |
|                                                                                                 |         |                                                                                                    |

Figura 23 – Sezione Descrizione attività preposta

È anche indicato il numero massimo di caratteri da utilizzare (Figura 24).

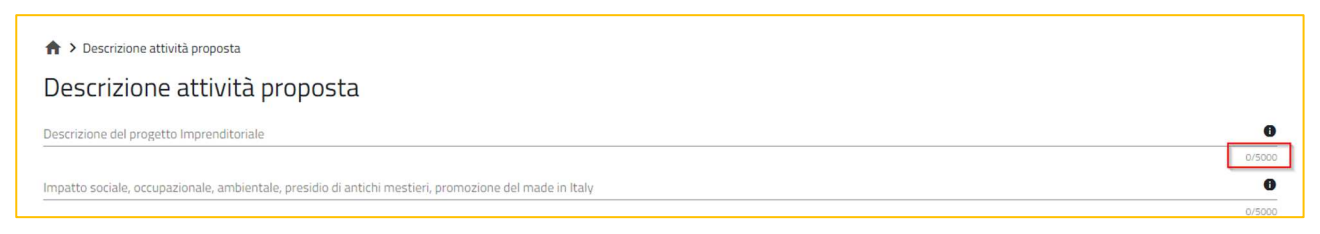

Figura 24 – Numero massimo caratteri

Anche in questo caso, solo dopo aver compilato i camp obbligatori, sarà possibile salvare le informazioni inserite.

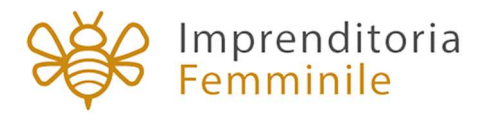

# Il tasto • ed il numero massimo di caratteri da utilizzare saranno presenti in tutti i campi note delle diverse sezioni.

### 9. Compilazione domanda – Caratteristiche specifiche del progetto

In questa sezione dovranno essere inserite le informazioni relative al Codice Ateco del progetto (in questa sezione il sistema effettuerà un controllo sui Codici Ateco inseriti: sono esclusi i codici relativi alla Categoria A) (Figura 25) e le *Caratteristiche Ambientali* del progetto.

| aratteristiche specifiche del pr | ogetto |  |
|----------------------------------|--------|--|
| Codice Ateco Progetto            |        |  |
| Codice ATECO                     |        |  |
| Descrizione ATECO                |        |  |
|                                  |        |  |

Figura 25 – Codice Ateco Progetto

Nella sottosezione *Caratteristiche Ambientali* l'utente deve indicare se il progetto rispetta il principio sancito dall'articolo 17 del regolamento (UE) 2020/852 di "non arrecare un danno significativo" (principio DNSH) contro l'ambiente scegliendo nel menù a tendina SI o NO (Figura 26).

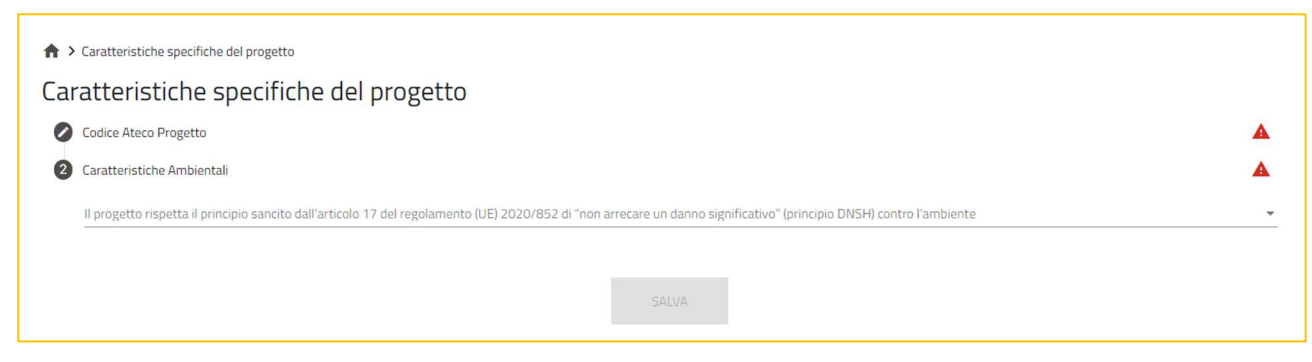

Figura 26 – Principio DNSH

# 10. Compilazione domanda – Localizzazione del piano di impresa

In questa sezione l'utente dovrà indicare la localizzazione del piano di impresa per cui sta presentando la domanda di agevolazione (Figura 27).

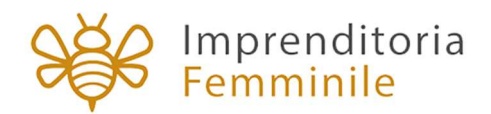

| ♠ > Localizzazione del piano di impresa Localizzazione del piano di impresa |   |           |  |
|-----------------------------------------------------------------------------|---|-----------|--|
| Regione                                                                     | - | Provincia |  |
| Comune                                                                      | ¥ | Indirizzo |  |
| САР                                                                         |   | Civico    |  |
|                                                                             |   |           |  |

Figura 27 – Localizzazione del piano di impresa

# **11. Compilazione domanda – Dettaglio Capitale Circolante**

La sezione Dettaglio Capitale Circolante sarà visualizzabile e compilabile solo se:

- Società COSTITUITA da più di 36 mesi
- LAVORATRICE AUTONOMA con Data rilascio P.IVA da più di 36 mesi

È necessario inserire l'importo del capitale circolante per l'ultimo triennio. Il campo *Media Capitale Circolante* è calcolato in automatico dal Sistema (Figura 28):

| ♠ > Dettaglio capitale circolante |                          |                          |                                               |      |
|-----------------------------------|--------------------------|--------------------------|-----------------------------------------------|------|
| Dettaglio capitale c              | ircolante                |                          |                                               |      |
| Capitale Circolante 2019          | Capitale Circolante 2020 | Capitale Circolante 2021 | Media Capitale Circolante (ultimi 3 esercizi) | Info |
|                                   | €                        | €                        | •<br>€                                        | €    |
|                                   |                          |                          |                                               |      |
|                                   |                          |                          |                                               |      |

Figura 28 – Dettaglio Capitale Circolante

# 12. Compilazione domanda – Programma di Spesa

Nella sezione del Programma di Spesa, l'utente visualizza tre sottosezioni:

- Spese di investimento richieste
- Capitale circolante richiesto
- Totale richiesto

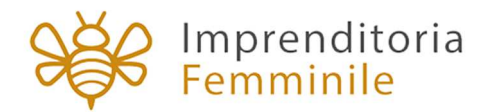

Nella sottosezione *Spese di investimento richieste*, l'utente dovrà inserire almeno una voce di spesa tra:

- Immobilizzazioni materiali, con particolare riferimento a impianti, macchinari e attrezzature nuovi di fabbrica, purché coerenti e funzionali all'attività d'impresa, a servizio esclusivo dell'iniziativa agevolata (nella colonna relativa alla 'funzionalità nel ciclo produttivo' dovrà essere indicata la fase del ciclo produttivo interessata).
- Immobilizzazioni immateriali, necessarie all'attività oggetto dell'iniziativa agevolata
- Servizi in cloud funzionali ai processi portanti della gestione aziendale
- Personale dipendente, assunto a tempo indeterminato o determinato dopo la data di presentazione della domanda e impiegato funzionalmente nella realizzazione dell'iniziativa agevolata.

Cliccando sul pulsante, l'utente potrà compilare i dati richiesti per la voce di spesa indicata (Figura 29 e Figura 30).

| Spese di investimento richieste                                                                                                    |                 |                               |                                   |                                  |             |         |  |  |  |
|----------------------------------------------------------------------------------------------------|-----------------|-------------------------------|-----------------------------------|----------------------------------|-------------|---------|--|--|--|
| • A. Immobilizzazioni materiali, con particolare riferimento a impianti, macchinari e attrezzature nuovi di fabbrica, purché coerenti e funzionali all'attività d'impresa, a servizio esclusivo dell'iniziativa agevolata (nella colonna relativa alla 'funzionalità nel ciclo produttivo' dovrà essere indicata la fase del ciclo produttivo interessata). |                 |                               |                                   |                                  |             |         |  |  |  |
| Spesa richiesta                                                                                                    | Tipologia spesa | Descrizione del bene/servizio | Funzionalità nel ciclo produttivo | Importo imponibile (€) 🛛 IVA (€) | Dettaglio/E | Elimina |  |  |  |

Figura 29 – Aggiungi Voce di Spesa

| ♠ > Programma di spesa > Spese di investimento richieste > Voce di spesa                                                                                                    |                                                                                                    |   |
|----------------------------------------------------------------------------------------------------|----------------------------------------------------------------------------------------------------|---|
| Voce di spesa                                                                                                    |                                                                                                    |   |
| A. Immobilizzazioni materiali, con particolare riferimento a impianti, macchinari e attrezzature nuovi di f<br>relativa alla 'funzionalità nel ciclo produttivo' dovrà essere indicata la fase del ciclo produttivo interessa | fabbrica, purché coerenti e funzionali all'attività d'impresa, a servizio esclusivo dell'iniziativa agevolata (nella colonna<br>ta). |   |
| Spesa richiesta                                                                                                    |                                                                                                    |   |
|                                                                                                    |                                                                                                    |   |
| Tipologia spesa                                                                                                    |                                                                                                    | * |
| Descrizione del bene/servizio                                                                                                    |                                                                                                    |   |
| Funzionalità nel ciclo produttivo                                                                                                    |                                                                                                    |   |
| Importo imponibile                                                                                                    | € IVA                                                                                                    | € |
|                                                                                                    |                                                                                                    |   |
|                                                                                                    | SALVA                                                                                                    |   |

Figura 30 – Campi Voce di Spesa

Solo dopo aver compilato tutte le sezioni, sarà attivo il tasto SALVA.

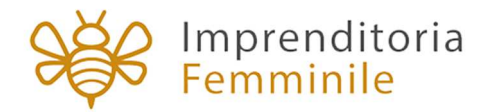

Nella sottosezione *Capitale circolante richiesto* (Figura 31), l'utente potrà inserire una voce di spesa tra:

- a. materie prime, sussidiarie, materiali di consumo
- b. servizi di carattere ordinario, strettamente necessari allo svolgimento delle attività dell'impresa
- c. godimento di beni di terzi, inclusi spese di noleggio, canoni di leasing
- d. oneri per la garanzia di cui all'articolo 17, comma 3

| Programma di spesa             | a > Capitale circolante richiesto                |                                   |                                |         |                |
|--------------------------------|--------------------------------------------------|-----------------------------------|--------------------------------|---------|----------------|
| Capitale circol                | lante richiesto                                  |                                   |                                |         |                |
| a. materie prime, sussidiari   | ie, materiali di consumo                         |                                   |                                |         | +              |
| Spesa richiesta                | Descrizione del bene/servizio                    | Funzionalità nel ciclo produttivo | Importo Imponibile (€)         | IVA (€) | Salva/Modifica |
|                                |                                                  |                                   |                                |         |                |
| b. servizi di carattere ordini | ario, strettamente necessari allo svolgimento o  | delle attività dell'impresa       |                                |         | +              |
| Spesa richiesta                | Descrizione del bene/servizio                    | Funzionalità nel ciclo produttivo | Importo Imponibile (€)         | IVA (€) | Salva/Modifica |
|                                |                                                  |                                   |                                |         |                |
| c. godimento di beni di terz   | zi, inclusi spese di noleggio, canoni di leasing |                                   |                                |         | +              |
| Spesa richiesta                | Descrizione del bene/servizio                    | Funzionalità nel ciclo produttivo | Importo Imponibile (€)         | IVA (€) | Salva/Modifica |
|                                |                                                  |                                   |                                |         |                |
| d. oneri per la garanzia di ci | ui all'articolo 17, comma 3                      |                                   |                                |         | +              |
| Spesa richiesta                | Descrizione del bene/servizio                    |                                   | Importo Imponibile (€) IVA (€) |         | Salva/Modifica |

Figura 31 – Capitale Circolante Richiesto

Nella sottosezione *Totale richiesto*, l'utente visualizza una tabella riepilogativa del **Totale Richiesto**, calcolata automaticamente dal sistema (Figura 32).

Sempre nella stessa sottosezione, sono presenti menù a tendina nei quali gli utenti dovranno compilare i campi richiesta relativi a:

- Assistenza Tecnico Gestionale
- Caratteristiche Digitali (con altre informazioni da selezionare)
- Caratteristiche Tecnologiche (con altre informazioni da selezionare)
- Tempistiche

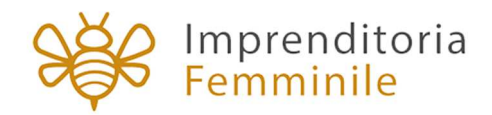

| ♠ > Programma di spesa > Totale richiesto                                                                                                    |                                             |          |
|----------------------------------------------------------------------------------------------------|---------------------------------------------|----------|
| Totale richiesto                                                                                                    |                                             |          |
| Totali                                                                                                    | Importo imponibile (€)                      | iva (c)  |
| Totale spese di Investimento richieste                                                                                                    | 0,00                                        | 0,00     |
| di cui Totale spese Opere Edili richieste                                                                                                    | 0,00                                        | 0,00     |
| Totale Capitale Circolante richiesto                                                                                                    | 0,00                                        | 0,00     |
| Capitale Circolante Massimo richiedibile                                                                                                    | 0.00                                        |          |
| Totale Piano di Spesa richiesto                                                                                                    | 0,00                                        | 0,00     |
|                                                                                                    |                                             |          |
| Confermando l'opzione relativa alla fruzione dei servizi di assistenza tecnico-gestionale, sarete supportati nella realizzazione degli investimenti e facilitati nella presentazione delle richieste di erogazione, ottimizzando cosisti | à la tempistica di accredito degli importi. |          |
| Sirvit di astanteras tecnos-gentanale.<br>Si                                                                                                    |                                             |          |
| Caratteristiche Digitali                                                                                                    |                                             | <b>A</b> |
| Il progetto presenta una complessiva finalità di transizione digitale o comunque una connotazione digitale, anche considerando le caratteristiche e lo stato dell'arte dell'attività interessata                                         |                                             |          |

#### Figura 32 – Totale richiesto

### 13. Compilazione domanda – Piano d'Impresa

Nella sezione del Piano d'Impresa, l'utente visualizza alcune sottosezioni:

- Analisi di mercato
- Piano delle vendite
- Aspetti tecnico-produttivi ed organizzativi
- Conti economici previsionali
- Prospetto finanziario
- Fabbisogno finanziario

Nella sottosezione Analisi di mercato, l'utente visualizza diversi campi obbligatori (Figura 33).

| 🛧 > Piano d'impresa > Analisi di mercato                                                      |        |
|-----------------------------------------------------------------------------------------------|--------|
| Analisi di mercato                                                                            |        |
| Settore di attività e marcato obiettivo                                                       | 0      |
|                                                                                               | 0/5000 |
| Target di riferimento                                                                         | 0      |
|                                                                                               | 0/5000 |
| Analisi della concorrenza                                                                     | 0      |
|                                                                                               | 0/5000 |
| Vantaggio competitivo                                                                         | 0      |
|                                                                                               | 0/5000 |
| Strategia di marketing (di prodotto/servizio, di prezzo, di distribuzione e di comunicazione) |        |
|                                                                                               | 0/5000 |
| Criteri sottostanti le ipotesi relative agli obiettivi di vendita                             | 0      |
|                                                                                               | 0/5000 |
|                                                                                               |        |

#### Figura 33 – Analisi di mercato

Nella sottosezione *Piano delle vendite*, l'utente dovrà inserire i dati relativi alle future vendite. Cliccando su + si potranno aggiungere le voci relative al piano delle vendite (Figura 34 e Figura 35).

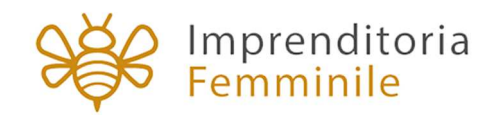

| ♠ > Piano d'impresa > Obiett<br>Piano delle vendi | ivi di Vendita  |                     |                  |  |                 |                          |      | +              |
|---------------------------------------------------|-----------------|---------------------|------------------|--|-----------------|--------------------------|------|----------------|
| Prodatti/servizi                                  | Unità di misura | Prozzo unitario (F) | Quantită vendute |  | Fatturato reali | Fatturato realizzato (€) |      | Salva/Modifica |
|                                                   |                 |                     |                  |  |                 |                          |      |                |
| Totale per anno (€)                               |                 |                     |                  |  | 0,00            | 0,00                     | 0,00 |                |
|                                                   |                 |                     |                  |  |                 |                          |      |                |

#### Figura 34 – Piano delle vendite

| ♠ > Piano d'impresa > Obiettivi di Vendita > Piano delle vendite<br>Piano delle vendite |                                 |
|-----------------------------------------------------------------------------------------|---------------------------------|
| Prodetti/servizi                                                                        | Unità di misura                 |
| Prezzo unitario                                                                         |                                 |
| Quantită vendute - Anno 1                                                               | Faiturato realizzato - Anno 1 € |
| Quantită vendute - Anno 2                                                               | Fatturato realizzato - Anno 2 € |
| Quantità vendute - Anno 3                                                               | Faturato realizzato - Anno 3 🧉  |
|                                                                                         |                                 |

#### Figura 35 – Inserimento dettaglio Piano delle vendite

Anche nella sezione *Aspetti tecnico-produttivi e organizzativi* (Figura 36) dovranno essere compilati tutti i campi presenti: solo dopo la loro valorizzazione sarà attivo il tasto **SALVA**.

| Aspetti tecnico-produttivi ed organizzativi                                                                                                |      |
|----------------------------------------------------------------------------------------------------|------|
| residio delle competenze tecniche necessarie allo svolgimento dell'attività imprenditoriale (anche in capo a dipendenti e/o collaboratori) |      |
|                                                                                                    | 0/50 |
| escrizione dell'organizzazione aziendale                                                                                                   |      |
|                                                                                                    | 0/50 |
| lescrizione processo tecnico-produttivo                                                                                                    |      |
|                                                                                                    | 0/50 |
| dempimenti amministrativi e/o gestionali necessari all'esercizio dell'attività                                                             |      |
|                                                                                                    | 0/50 |
| SALVA                                                                                                    |      |

#### Figura 36 – Aspetti tecnico-produttivi ed organizzativi

Nella sottosezione *Conti economici previsionali,* l'utente dovrà valorizzare almeno una voce tra quelle presenti (Figura 37).

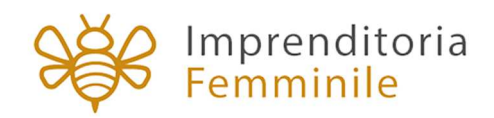

| ♠ > Piazo d'impresa > Conti economici previsionali |                            |             |                   |  |  |
|----------------------------------------------------|----------------------------|-------------|-------------------|--|--|
| Conti economici previsionali                       |                            |             |                   |  |  |
| Carto Grannico un Mande                            | Redunitor New Pryma Di Med |             |                   |  |  |
|                                                    | Anno 1º (6)                | Anno 2° (6) | Anno 3º (Q        |  |  |
| Fatturato                                          |                            |             | ee                |  |  |
| Altrineal                                          |                            | S           | <u>e</u>          |  |  |
| Variazione riman. Prod. Fin. Semilar.              |                            | <           | <u>с</u> с        |  |  |
| Valore della produzione                            | 0,00                       | 0,00        | 0.00              |  |  |
| Consumo MP (acquiniti -/ Var. Himanoram MP)        |                            | S           | <u> </u>          |  |  |
| Servia                                             |                            | e           | <u>e</u> <u>e</u> |  |  |
| Penanie                                            |                            | <           | ¢ ¢               |  |  |
| Godimento boni di terzi                            |                            | e           | · ·               |  |  |
| MOL                                                | 9,00                       | 0,00        | 0.00              |  |  |
| kenotaterő                                         |                            |             | <u>د</u>          |  |  |
| Resultato operativo                                | 0.00                       | 0.00        | 0.00              |  |  |
| (1/-) Gentore Pinantaria                           |                            | ·           | <u> </u>          |  |  |
| (+/-) Gestione Straordinaria                       |                            |             | · ·               |  |  |
| Neu/tata londo                                     | 0,00                       | 0.00        | . q.00            |  |  |
| Imposte                                            |                            |             | ((                |  |  |
| Risultata netto                                    | 0,00                       | 0,00        | 0,00              |  |  |
|                                                    | SAUM                       |             |                   |  |  |

Figura 37 – Conti Economici Previsionali

Nella sottosezione *Prospetto finanziario*, l'utente visualizza dovrà valorizzare tutte le voci presenti (Figura 38)

| ♠ > Nuro d'enersa > Prospetto franziario<br>Prospetto finanziario |                                         |            |                                       |
|-------------------------------------------------------------------|-----------------------------------------|------------|---------------------------------------|
| Copenhara Financiana Angeranne di spesa                           | Realizzatione Plano d'Impresa (24 Meni) | Anna 31 80 | TOTAL E MA                            |
| a) Programma di spesa                                             |                                         | 6          | <u>k</u>                              |
| b) NA Programma di spesa                                          |                                         |            | · · · · · · · · · · · · · · · · · · · |
| Totale Programma di spesa                                         |                                         | 6          | εε                                    |
| c) Mezzi propri                                                   |                                         | £          | ×                                     |
| 1. Capitale Senate                                                |                                         | e          | **                                    |
| 2. Incremento Capitale Sociale                                    |                                         | e          | ee                                    |
| 3. Frankovento Soci                                               |                                         | <u>د</u>   | <u>«</u>                              |
| d) Finandamenti entra Impresa Ferminile                           |                                         | e          | <u>е</u> е                            |
| 1.Franslamenti bancari a breve termine                            |                                         | e          | <u>e</u> e                            |
| 2. Finanziomenti bancari a medio- lango termine                   |                                         | £          | <u>e</u> e                            |
| λ Atre doponialtà                                                 |                                         | ·          | ·ee                                   |
| e) Agevolazione Impresa Ferminiele (DM 30.09.2021)                | §                                       | <          | <u> </u>                              |
| Totale opertura finantiaria                                       |                                         | ε          | εε                                    |
|                                                                   |                                         |            |                                       |

Figura 38 – Prospetto Finanziario

Solo dopo aver compilato tutte le sezioni, sarà attivo il tasto SALVA.

21

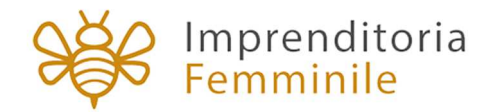

# 14. Compilazione domanda – Controlli finali e generazione della domanda

Cliccando su Allegati, il sistema segnalerà le eventuali sezioni non compilate e gli eventuali errori di compilazione (Figura 39).

| Referente di progetto                                                                                                    | Allegati                                                                                                    |
|----------------------------------------------------------------------------------------------------|----------------------------------------------------------------------------------------------------|
| Altri soggetti richiedenti                                                                                                    | Allegati                                                                                                    |
| Contatti<br>Descrizione attività proposta<br>Caratteristiche specifiche del<br>progetto<br>Localizzazione del piano di<br>impresa<br>Programma di spesa | <ul> <li>Referente di progetto</li> <li>Sezione non compilata</li> <li>Altri soggetti richiedenti</li> <li>La somma delle quote % dei soci è 0, ma non può essere minore del 99,99%</li> <li>Contatti</li> <li>Sezione non compilata</li> <li>Descrizione attività proposta</li> </ul> |
| Piano d'impresa >                                                                                                    | Sezione non compilata     Caratteristiche specifiche del progetto                                                                                                    |
| Allegati                                                                                                    | Sezione non compilata                                                                                                    |
|                                                                                                    | Localizzazione del piano di impresa     Sezione non compilata                                                                                                    |
|                                                                                                    | ① Programma di spesa                                                                                                    |

Figura 39 – Controlli finali

Solo dopo aver sanato le eventuali anomalie, sarà visibile la sezione per la generazione della domanda (Figura 40).

| Allegati                                                                                                    |
|----------------------------------------------------------------------------------------------------|
| Hai compilato correttamente tutti i form della domanda.                                                                                                    |
| l prossimi passi per la chiusura della compilazione della domanda sono:                                                                                                    |
| 1. Generazione della domanda in pdf<br>2. Salvataggio in locale della domanda generata in pdf<br>3. Firma digitale della domanda generata in pdf<br>4. Caricamento della domanda generata e firmata nel sistema<br>5. Caricamento di tutti gli allegati obbligatori nel sistema<br>6. Chiusura della compilazione della domanda |
| ATTENZIONE: L'invio della domanda dovrà essere effettuato successivamente dalla piattaforma dedicata.                                                                                                    |
| Attenzione: l'utilizzo di caratteri speciali (es. '&> \) all'interno della domanda potrebbe portare a problemi di conversione e generare nel Format PDF alcuni caratteri indesiderati.</td                                                                                                    |
| GENERA DOMANDA                                                                                                    |

Figura 40 – Generazione domanda

Cliccando su **Genera domanda**, il sistema genererà un file .pdf che dovrà essere salvato sul PC e firmato digitalmente dal rappresentante legale, se impresa costituita, o dalla lavoratrice autonoma.

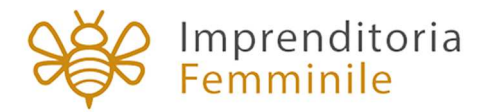

N.B.: per consentire alla piattaforma di generare la domanda, controllare che non sia attivo il blocco dei popup (Figure 41, 42 e 43).

| Revenue 1 Notifiche Ulteriori informazioni                                                          | Impos <u>t</u> azioni |
|----------------------------------------------------------------------------------------------------|-----------------------|
| Sospendi notifiche fino al riavvio di Firefox                                                       |                       |
| Riproduzione automatica                                                                             | Impos <u>t</u> azioni |
|                                                                                                    |                       |
| Blocca le finestre pop-up                                                                           | Eccezi <u>o</u> ni    |
| Avvisa se un sito web cerca di installare un componente aggiuntivo                                  | Eccezioni             |
| لمع<br>Impedisci ai servizi di accessi <u>b</u> ilità di accedere al browser Ulteriori informazioni |                       |
|                                                                                                    |                       |

Figura 41 – Impostazioni popup Mozilla

|   | Consentito                                                              |   |
|---|-------------------------------------------------------------------------|---|
| * | Flash<br>Impedisci ai siti di eseguire Flash                            | • |
| - | Immagini<br>Mostra tutto                                                | • |
| Z | Popup e reindirizzamenti<br>Consentito                                  | • |
|   | Annunci<br>Bloccati sui siti che mostrano annunci invasivi o fuorvianti | • |
|   |                                                                         |   |

### Figura 42 – Impostazioni popup Chrome

| Impostazioni                 | ← Autorizzazioni sito / Popup e reindirizzamenti |           |
|------------------------------|--------------------------------------------------|-----------|
| P Ricerca nelle impostazioni | Blocca (scelta consigliata)                      |           |
| R Profili                    | Blocco                                           | Aggiungi  |
| A Privacy, ricerca e servizi | Nessun sito angiunto                             | , igania, |
| Aspetto                      |                                                  |           |
| () All'avvio                 | Consenti                                         | Aggiungi  |
| 🖬 Nuova scheda               | Nessun sito aggiunto                             |           |
| Autorizzazioni sito          |                                                  |           |
| D Browser predefinito        |                                                  |           |
| J Download                   |                                                  |           |

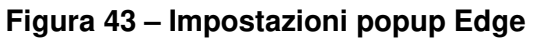

23

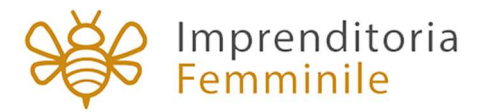

Dopo la generazione della domanda, tutti le sezioni compilate in precedenza saranno in sola lettura e non più modificabili e sarà visibile la pagina per il caricamento del format di domande e degli allegati (Figura 44).

| Allegati                                     |                                                                                                    |                                                  |                                 |                 |
|----------------------------------------------|----------------------------------------------------------------------------------------------------|--------------------------------------------------|---------------------------------|-----------------|
| ll tempo di car                              | La dimensione massima consentita dei documenti al<br>ricamento potrebbe risultare alto a causa del numero | legabili è di 20 MB.<br>9 elevato di richieste c | oncorrenti.                     |                 |
| Selezionare la tipologia del documento       | ▼ Upload file                                                                                             |                                                  |                                 |                 |
| RIGENERA DOMANDA                             | MODIFICA DATI DOMANDA                                                                                     |                                                  | TE                              |                 |
| Descrizione allegato                         | Firma digitale richiesta                                                                                  | Obbligatorio                                     | Caricamento multiplo            | Estensione file |
| All A_Domanda di agevolazione                | รา                                                                                                    | Sì                                               | No                              | p7m o pdf       |
| nor unificaro la unitàtic della propria firm | Avvertenze per la verifica delle firme di                                                                 | gitali:<br>ati dalla Agenzia per l               | 'Italia Digitale (AgID) al segu | ente link.      |

Figura 44 – Caricamento format domanda

Al momento del caricamento del format di domanda firmato digitalmente, il sistema verificherà che sia stato firmato dal Rappresentante legale o dalla Lavoratrice autonoma (Figura 45).

| elezionare la tipologia del documento                | 60.1cm (0.940)                                        |                        |                                                                                                    | -                       |
|------------------------------------------------------|-------------------------------------------------------|------------------------|----------------------------------------------------------------------------------------------------|-------------------------|
| All A_Domanda di agevolazione                        | <ul> <li>Upload file</li> </ul>                       |                        |                                                                                                    | U                       |
| Allegato obbligatorio: <b>Si</b>                     |                                                       |                        |                                                                                                    | -                       |
| Estensioni permesse: <b>p7m o pdf</b>                |                                                       |                        |                                                                                                    |                         |
| Caricamento multiplo: <b>No</b>                      |                                                       |                        |                                                                                                    |                         |
| Descrizione: All A_Domanda di agevolazione           |                                                       |                        |                                                                                                    |                         |
| Vota:                                                |                                                       |                        |                                                                                                    |                         |
|                                                      |                                                       |                        |                                                                                                    |                         |
| RIGENERA DOMANDA                                     | MODIFICA DATI DOMANDA                                 |                        | T                                                                                                    |                         |
|                                                      |                                                       |                        |                                                                                                    |                         |
|                                                      |                                                       |                        |                                                                                                    |                         |
| Descrizione allegato                                 | Firma digitale richiesta                              | Obbligatorio           | Caricamento multiplo                                                                                                    | Estensione file         |
| All A_Domanda di agevolazione                        | Sĩ                                                    | Sì                     | No                                                                                                    | p7m o pdf               |
|                                                      |                                                       |                        |                                                                                                    |                         |
|                                                      |                                                       |                        |                                                                                                    |                         |
|                                                      | Avvertenze per la verifica delle firme digi           | itali:                 |                                                                                                    |                         |
| per verificare la validità della propria firma digit | tale, si consiglia di utilizzare gli strumenti indica | ti dalla Agenzia per l | 'Italia Digitale (AgID) al segu                                                                                                    | iente link.             |
|                                                      |                                                       |                        |                                                                                                    |                         |
|                                                      |                                                       |                        |                                                                                                    |                         |
|                                                      |                                                       |                        |                                                                                                    |                         |
| the second second second second                      |                                                       |                        | Part of the local data of the local data of the | olicy privacy   Note le |
| Nessun firmatario del documento coincide con uno dei | ruoli societari richiesti (rappresentante             |                        |                                                                                                    |                         |
| recould inflatatio del documento comolacion ano del  | inden oberetari fierneeti (rappreseritarite           | CHI CHI                | LIDI                                                                                                    |                         |

Figura 45 – Verifica firmatario format domanda

Solo dopo aver caricato il format di domanda, sarà visibile una tabella con l'elenco degli allegati obbligatori da caricare. Gli allegati da caricare sono diversi a seconda della tipologia di impresa selezionata, di seguito un'immagine esemplificativa (Figura 46).

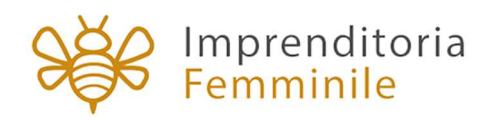

| Elenco allegati caricati                                                                 |                                                                                |                                               |                      |                 |  |
|------------------------------------------------------------------------------------------|--------------------------------------------------------------------------------|-----------------------------------------------|----------------------|-----------------|--|
| All A_Domanda di agevolazione: Domanda-di-partecipazione_IF.pdf.p7m                      |                                                                                |                                               |                      |                 |  |
| La dimensione r<br>Il tempo di caricamento potre                                         | nassima consentita dei documenti alle<br>bbe risultare alto a causa del numero | egabili è di 20 MB.<br>elevato di richieste c | oncorrenti.          |                 |  |
| elezionare la tipologia del documento                                                    | ▼ Upload file                                                                  |                                               |                      | Ð               |  |
| RIGENERA DOMANDA                                                                         | MODIFICA DATI DOMANDA                                                          |                                               |                      |                 |  |
| Descrizione allegato                                                                     | Firma digitale richiesta                                                       | Obbligatorio                                  | Caricamento multiplo | Estensione file |  |
| Documento di identità Legale rappresentante/titolare/lavoratrice<br>autonoma/richiedente | No                                                                             | Sĩ                                            | No                   | pdf             |  |
| All B_CV                                                                                 | Si                                                                             | Sĩ                                            | Sì                   | pdf o p7m       |  |
| All H_DSAN_Disoccupazione                                                                | Sì                                                                             | Sì                                            | No                   | pdf o p7m       |  |
| All Cbis_DSAN_Conformità agli originali                                                  | Sĩ                                                                             | Sì                                            | No                   | pdf o p7m       |  |
|                                                                                          |                                                                                |                                               |                      |                 |  |

#### Figura 46 – Elenco allegati obbligatori

L'elenco sarà diverso a seconda delle opzioni valorizzate nelle diverse sezioni della domanda.

Man mano che gli allegati saranno caricati non saranno più visibili nella tabella riassuntiva (Figura 47).

| All A_Domanda di agevolazione: <b>Domanda-di-partecipazion</b><br>All B_CV: <b>CV.pdf</b><br>Documento di identità Legale rappresentante/titolare/lavora | e_IF.pdf.p7m<br>trice autonoma/richiedente: CI - CF.pdf                                        |                                               |                      | ⊥<br>× ⊥<br>× ⊥ |
|----------------------------------------------------------------------------------------------------|------------------------------------------------------------------------------------------------|-----------------------------------------------|----------------------|-----------------|
| La dim<br>Il tempo di caricame                                                                                                    | ensione massima consentita dei documenti all<br>nto potrebbe risultare alto a causa del numero | egabili è di 20 MB.<br>elevato di richieste c | oncorrenti.          |                 |
| Selezionare la tipologia del documento                                                                                                    | ▼ Upload file                                                                                  |                                               |                      |                 |
| RIGENERA DOMANDA                                                                                                    | MODIFICA DATI DOMANDA                                                                          |                                               | Т                    |                 |
| Descrizione allegato                                                                                                    | Firma digitale richiesta                                                                       | Obbligatorio                                  | Caricamento multiplo | Estensione file |
| All H_DSAN_Disoccupazione                                                                                                    | Sì                                                                                             | Sì                                            | No                   | pdf o p7m       |
| All Cbis_DSAN_Conformità agli originali                                                                                                    | Sì                                                                                             | Sì                                            | No                   | pdf o p7m       |
| All I_DSAN_Compagine_società_cooperativa                                                                                                    | Sì                                                                                             | Sì                                            | No                   | pdf o p7m       |

Figura 47 – Caricamento allegati

Solo dopo aver caricato tutti gli allegati obbligatori, sarà visibile il tasto **Termina compilazione** (Figura 48).

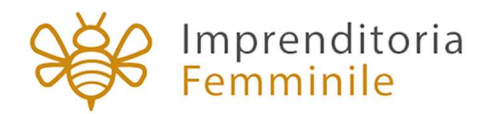

| Il tempo di c                                                                                                    | La dimensione massima consentita dei documenti allegabili è di 20 MB.<br>aricamento potrebbe risultare alto a causa del numero elevato di richieste c | oncorrenti.          |  |  |
|----------------------------------------------------------------------------------------------------|----------------------------------------------------------------------------------------------------|----------------------|--|--|
| Selezionare la tipologia del documento                                                                                                    | ▼ Upload file                                                                                                    |                      |  |  |
| RIGENERA DOMANDA                                                                                                    | MODIFICA DATI DOMANDA                                                                                                    | TERMINA COMPILAZIONE |  |  |
| Avvertenze per la verifica delle firme digitali:<br>per verificare la validità della propria firma digitale, si consiglia di utilizzare gli strumenti indicati dalla Agenzia per l'Italia Digitale (AgID) al seguente link. |                                                                                                    |                      |  |  |

Figura 48 – Termina compilazione domanda

Qualora l'utente si renda conto di aver inserito delle informazioni errate, cliccando su **Modifica dati domanda** potrà nuovamente modificare i dati inseriti nelle diverse sezioni, ma dovrà generare una nuova domanda e caricare nuovamente tutti gli allegati. Il sistema, infatti, gli chiederà conferma dell'azione (Figura 49).

| Documento di identità Legale rap                       | presentante/titolare/lavoratrice autonoma/richiedente: CI - CF.pdf                                                              |                                                                              | ×⊥         |
|--------------------------------------------------------|----------------------------------------------------------------------------------------------------|------------------------------------------------------------------------------|------------|
| Selezionare la tipologia del docum<br>RIGENERA DOMANDA | Attenzione<br>La riapertura della domanda comporterà la perdita di tutti gli allegati.<br>Continuare?<br>Annulla Ok             | gabili è di 20 MB.<br>elevato di richieste concorrenti.<br>TERMINA COM       | MPILAZIONE |
| per verificare la val                                  | Avvertenze per la verifica delle firme di<br>idità della propria firma digitale, si consiglia di utilizzare gli strumenti indic | gitali:<br>cati dalla Agenzia per l'Italia Digitale (AgID) al seguente link. |            |

Figura 49 – Modifica dati domanda - alert

Cliccando su Termina compilazione, il sistema chiederà conferma all'utente dell'azione (Figura 50).

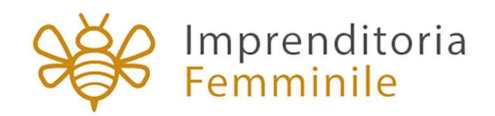

|           | Attenzione,                                                                                                    | orrenti.                               |
|-----------|----------------------------------------------------------------------------------------------------|----------------------------------------|
|           | Stai per terminare la compilazione della domanda, assicurati di aver caricato tutti gli allegati non obbligatori necessari.                                                           |                                        |
| Seleziona | Continuare?                                                                                                    |                                        |
| RIGENEI   | ANNULLA OK                                                                                                    | TERMINA COMPILAZIONE                   |
|           | Avvertenze per la verifica delle firme digitali:<br>per verificare la validità della propria firma digitale, si consiglia di utilizzare gli strumenti indicati dalla Agenzia per l'It | alia Digitale (AgID) al seguente link. |

Figura 50 – Conferma termine compilazione

Dopo aver cliccato su OK, l'utente visualizzerà il *codice di predisposizione* assegnato alla domanda, con il giorno e la data di invio (Figura 51).

| La compilazione della domanda è terminata in data <b>31/05/2022 09:39:10</b> .<br>Il codice di predisposizione domanda è <b>IF_E7ABAEF8_0000292</b> .                                                                                                    |  |  |
|----------------------------------------------------------------------------------------------------|--|--|
| ATTENZIONE: La presentazione formale della domanda si concluderà con la fase di invio.<br>Conserva il "codice di predisposizione della domanda" che dovrà essere digitato per inviare la domanda.<br>L'invio della domanda sarà possibile a partire dal 7 giugno alle ore 10.00 collegandosi all'indirizzo invioprogettisviluppo.invitalia.it |  |  |
| MODIFICA DATI DOMANDA                                                                                                    |  |  |

Figura 51 – Codice predisposizione domanda

Il codice di predisposizione domanda dovrà essere conservato e poi digitato nel portale per l'invio della domanda.

Sarà visualizzato anche il tasto Modifica dati domanda.

**Attenzione**: facendo clic su "Modifica dati domanda" la domanda torna allo stato "in compilazione" e il Codice predisposizione domanda generato in precedenza non sarà più valido!

# 15. Modifica della domanda dopo la generazione codice

È possibile modificare i dati inseriti nella domanda anche dopo la generazione del codice di predisposizione della domanda cliccando sul tasto "Modifica dati domanda".

Facendo clic sul tasto Modifica dati domanda la domanda tornerà allo stato "in compilazione", il sistema eliminerà tutti i documenti allegati e sarà necessario firmare il nuovo format,

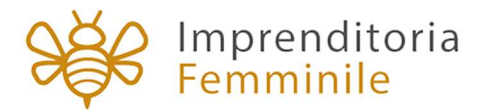

caricarlo e ricaricare gli allegati obbligatori, così da poter terminare nuovamente la compilazione della domanda e generare un nuovo Codice predisposizione domanda.

Attenzione: facendo clic su "Modifica dati domanda" il Codice predisposizione domanda generato in precedenza non sarà più valido!

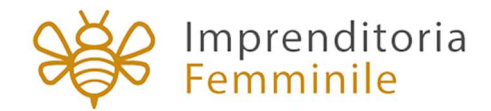

#### **SEZIONE 2: INVIO DELLA DOMANDA**

Nella sezione 2 di questo documento sono descritti tutti i passaggi da seguire all'interno della piattaforma web per **inviare la domanda con successo**.

Condizione preliminare per procedere è **aver terminato la fase di compilazione** della domanda con l'assegnazione del **codice predisposizione domanda**, necessario per l'invio online della domanda di finanziamento (Figura 51).

# 16. Procedura di invio della domanda

#### 16.1 Inserimento codice predisposizione domanda

L'utente deve collegarsi all'indirizzo <u>invioprogettisviluppo.invitalia.it</u> e accedere con SPID, CIE o CNS. Dopo l'accesso visualizza la pagina di inserimento del Codice predisposizione domanda (Figura 52).

L'utente deve digitare il codice predisposizione domanda lungo 19 caratteri, ottenuto al termine della fase di compilazione della domanda (Figura 52).

| Ministero dello<br>sviluppo economico                       | Femminile                                                                                                    | Home 💄           |
|-------------------------------------------------------------|----------------------------------------------------------------------------------------------------|------------------|
| Fondo impresa femm                                          | inile - Capo III - Invio progetti di sviluppo d'impresa                                                                                        |                  |
| Inserisci codice p                                          | predisposizione domanda                                                                                                    |                  |
| In questa sezione è possibile<br>domanda generato al termin | · inviare la domanda di agevolazione. Per presentare formalmente la domanda è necessario digitare il codice di predi<br>le della compilazione. | sposizione della |
| Il responsabile del procedime                               | ento è il Dott. Vincenzo Durante                                                                                                    |                  |
| Codice predisposizione doma                                 | anda                                                                                                    |                  |
|                                                             |                                                                                                    | 0/19             |
|                                                             | INVIA DOMANDA                                                                                                    |                  |

Figura 52 – Campo inserimento Codice predisposizione domanda

29

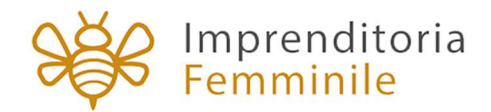

#### 1.2. Invio della domanda online

Dopo aver inserito il **Codice predisposizione domanda**, si avviano in automatico i controlli di conformità della domanda. Se i controlli danno esito positivo, l'utente può procedere con l'invio della domanda tramite il tasto "**Invia domanda**" (Figura 53).

| Il responsabile del procedimento è il Dott. Vincenzo Durante |               |       |
|--------------------------------------------------------------|---------------|-------|
| Codice predisposizione domanda<br>IF_E7ABAEF8_0000292        |               |       |
|                                                              |               | 19/19 |
|                                                              | INVIA DOMANDA |       |

Figura 53 – Invio domanda

Al termine del processo di invio, l'utente visualizza il **messaggio di conferma di avvenuto invio della domanda** (Figura 54) e il collegamento per scaricare la ricevuta.

| ossibil      | e inviare la domanda di agevolazione. Per presentare formalmente la domanda è necessario digitare il codice di pre                                                                          | disposizio |
|--------------|----------------------------------------------------------------------------------------------------|------------|
| l terr       |                                                                                                    |            |
|              | Invio avvenuto con successo                                                                                                    |            |
| oced         | $\checkmark$                                                                                                    |            |
| anda<br>)234 | Hai avviato il processo di protocollazione della domanda.<br>Al termine dell'elaborazione potrai scaricare la ricevuta collegandoti al portale di compilazione cliccando <mark>qui</mark> . |            |
|              | Verrai reinderizzato in automatico tra pochi secondi.                                                                                                    |            |
|              | INVIA DOMANDA                                                                                                    |            |

Figura 54 – Conferma invio domanda

#### 1.3. Rilascio numero di protocollo

Una volta inviata la domanda, l'utente può verificare il cambiamento di stato della domanda, che passa da "**Compilata da inviare**" (Figura 55) a "**Presentata**", vengono visualizzati il **numero di protocollo** e la data di invio della domanda (Figura 56).

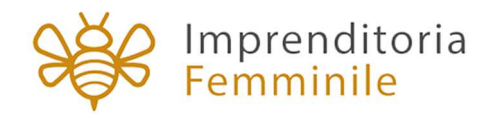

| E7ABAEF8 | Impresa Costituita | 31/05/2022 | Impresa Costituita | Compilata da<br>inviare | <br> | IF_E7ABAEF8_0000292 | / |  |
|----------|--------------------|------------|--------------------|-------------------------|------|---------------------|---|--|
|          |                    |            |                    |                         |      |                     |   |  |

Figura 55 – Domanda compilata da inviare

|  | E7ABAEF8 | Impresa Costituita | 31/05/2022 | Impresa Costituita | Presentata | IFS0000002-00000001 | 07/06/2022 | IF_E7ABAEF8_0000292 | 1 |
|--|----------|--------------------|------------|--------------------|------------|---------------------|------------|---------------------|---|
|--|----------|--------------------|------------|--------------------|------------|---------------------|------------|---------------------|---|

Figura 56 – Domanda presentata

Per ciascuna domanda cliccando sull'icona della matita è possibile visualizzare il dettaglio della domanda (Figura 57).

| ettaglio domanda                  |                     |                           |
|-----------------------------------|---------------------|---------------------------|
| Codice domanda                    | E7ABAEF8            | Q DETTAGLIO DOMANDA       |
| Data Creazione                    | 31/05/2022 08:00:00 | RICEVUTA INVIO            |
| Denominazione                     | Gloria estera       |                           |
| Tipologia proponente              | Impresa Costituita  | RICEVUTA PROTOCOLLO COMPI |
| Codice di predisposizione domanda | IF_E7ABAEF8_0000292 |                           |
| Protocollo                        | IF\$000002-0000001  |                           |
| Data invio                        | 31/05/2022 09:52:56 |                           |
| State domanda                     | Presentata          |                           |

### Figura 57 – Scaricare ricevuta invio e protocollo

Nel Dettaglio domanda, facendo clic su "ricevuta invio" sarà possibile scaricare la ricevuta dell'avvenuto invio della domanda; facendo clic su "ricevuta protocollo completo" sarà possibile scaricare la ricevuta con l'indicazione del numero di protocollo completo (Figura 57).

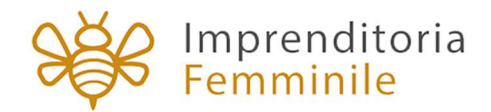

### 17. Elenco segnalazione errori

Al momento dell'invio della domanda, si avviano in automatico i seguenti controlli di conformità:

- numero di caratteri inseriti che sia quello previsto (Figura 58)
- codice digitato che sia corretto (Figura 59)
- codice digitato che non sia stato già inviato per un'altra domanda (Figura 60)
- utente che sta digitando il codice che coincida con chi ha compilato la domanda (Figura 61)

Ognuno di questi controlli può generare un errore, come evidenziato nelle figure da 58 a 61.

| I       | responsabile del procedimento è il Dott. Vincenzo Durante |
|---------|-----------------------------------------------------------|
| C<br>II | odice predisposizione domanda                             |
| I       | campo deve essere di 19 caratteri                         |
|         |                                                           |

Figura 58 – Codice predisposizione domanda incompleto

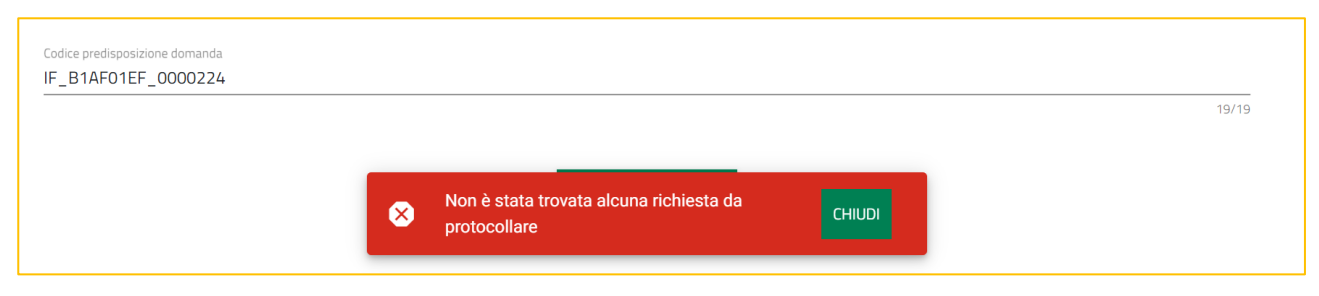

Figura 59 – Codice predisposizione domanda non corretto

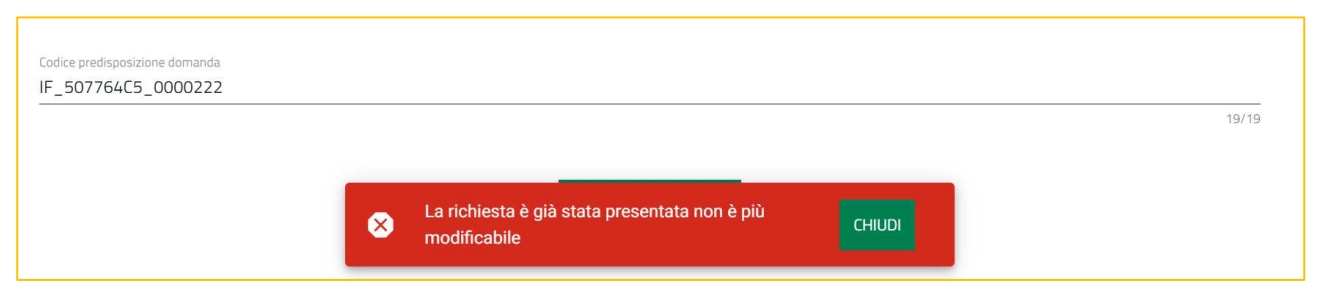

Figura 60 – Codice predisposizione domanda già inviato per altro domanda

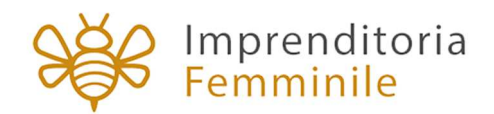

| Codice predisposizione domanda<br>IF_507764C5_0000222                   |        | 19/19 |
|-------------------------------------------------------------------------|--------|-------|
| La richiesta può essere protocollata solo dal compilatore della domanda | CHIUDI |       |

Figura 61 – Codice predisposizione domanda di altro compilatore

Oltre agli errori fin qui segnalati, può verificarsi un errore dovuto al codice di predisposizione domanda non valido (Figura 62).

| Attenzione:<br>Nessuna richiesta trovata per l'utente |
|-------------------------------------------------------|
| D <sub>2</sub>                                        |
|                                                       |
| Policy privacy   Note legali                          |

Figura 62 – Codice predisposizione domanda non valido

Questo può verificarsi se dopo avere generato un "codice di predisposizione domanda" sulla piattaforma di compilazione, è stata riaperta la domanda cliccando sul tasto "Modifica dati domanda" (Figura 63). In questo caso il Codice predisposizione domanda generato in precedenza non è più valido.

**Attenzione**: se l'utente prova a inviare la domanda con il Codice predisposizione non più valido verrà visualizzato il messaggio "Attenzione: Nessuna richiesta trovata per l'utente" (Figura 62).

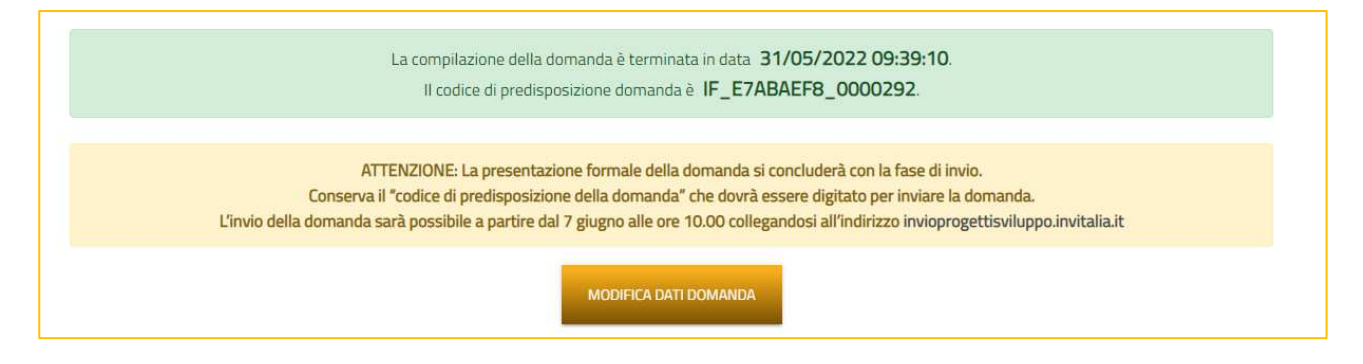

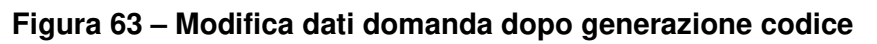